#### **BIOS Update über WU**

## 1. Internetvebindung herstellen und Akku > 20% laden

# 2. Rechtsklick auf den Windows Startbutton -> Geräte Manager auswählen

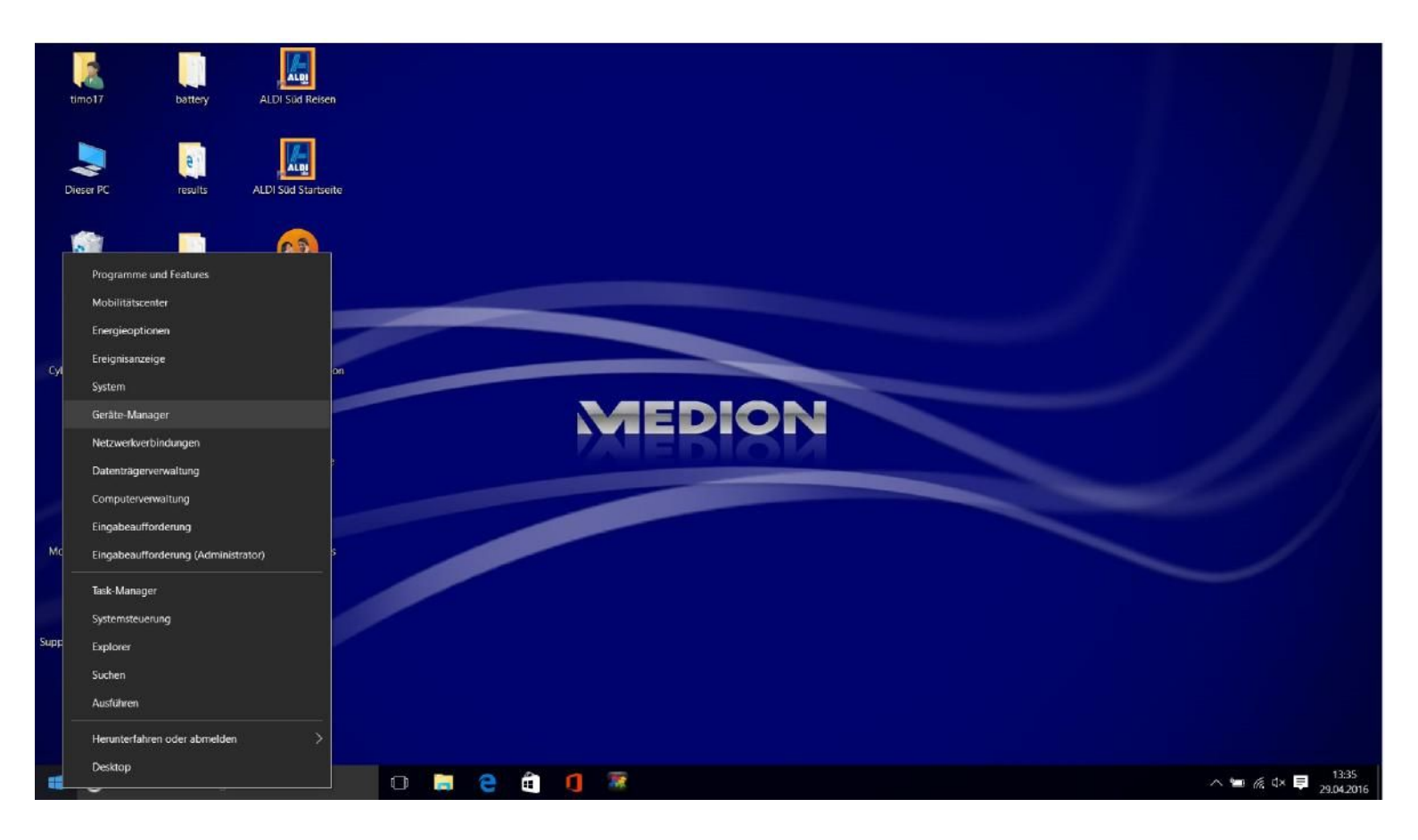

# 3. Rechtsklick auf "Systemfirmware" -> Treibersoftware aktualisieren klicken

| 2                                                  |                                     |           |                                                                                                    |
|----------------------------------------------------|-------------------------------------|-----------|----------------------------------------------------------------------------------------------------|
| timo17                                             | Geräte-Manager                      | - 🗆 X     |                                                                                                    |
| 0                                                  | atei Aktion Ansicht ?               |           |                                                                                                    |
| 4                                                  | • 🔿 📰 🖾 🔛 💭 🖳 😓 🗙 💿                 |           |                                                                                                    |
| CyberLink M<br>Suite<br>Bay<br>eBay<br>McAfee Live | atei Aktion Ansicht ?               |           |                                                                                                    |
| Support Informal                                   | ion ALDI Sud Blumen<br>Service      |           | Sie möchten wissen, was neu ist?<br>Informationen zu Windows 10 finden Sie<br>hier "Start > Alle Apps > App "Erste<br>Schritte". |
|                                                    | h bin Cortana. Frag mich etwas. 🔲 ᇘ | e 🖻 🚺 🐺 🥥 | ∧ 🖮 ℛ d× 📮 13:35<br>29.04.2016                                                                                                   |

## 4. Automatische nach aktueller Treibersoftware suchen

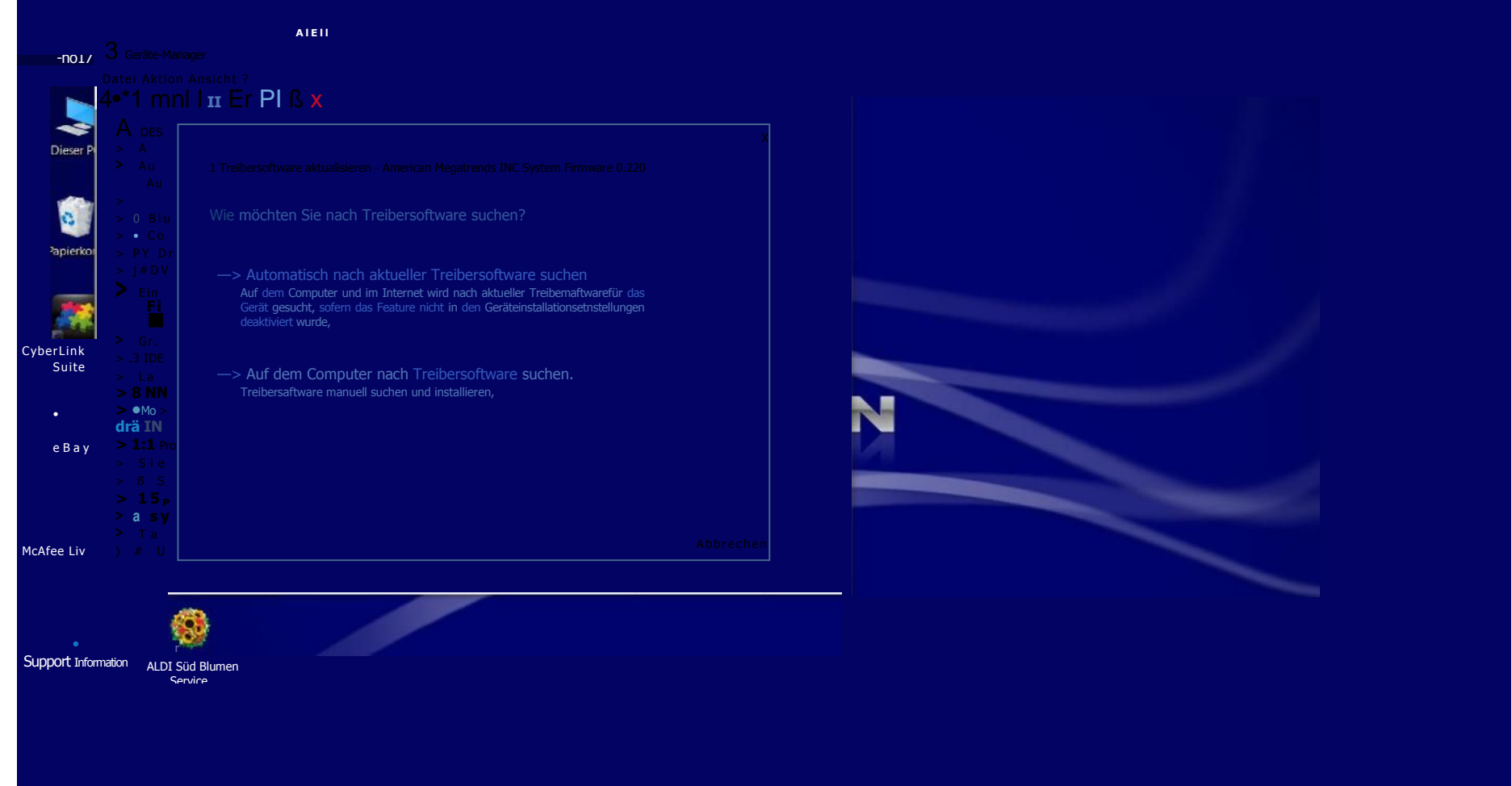

5. Nachdem das Update runtergeladen ist, startet das Gerät neu